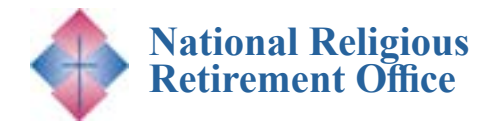

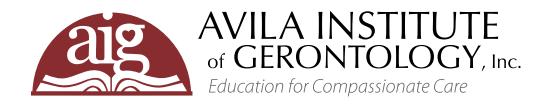

### Join us for a FREE informative webinar.\*

# Embracing Change: Discovering New Strengths with the Myers-Briggs Type Indicator

### 27 DATE / TIME

**Tuesday August 6, 2024** 1:00 – 2:00 PM ET

### 

This webinar is designed for individual members and leadership of Congregations as well their healthcare providers.

#### FREE for Congregational Members\*

This webinar is cosponsored by NRRO and is free to all members of a Congregation. Please see registration instructions for details.

#### **To Register Online**

<u>Go to www.avilainstitute.org to</u> register for this webinar.

#### **Registration Directions**

Registration directions are included on pages 2-4 of this flyer. For additional assistance, please contact

support@avilainstitute.org.

### VIDEO ARCHIVES

Past NRRO webinars are archived and available for FREE. Click here to access

The Myers-Briggs Type Indicator (MBTI) is a valuable tool that helps individuals uncover their strengths and areas for growth. As we age, it is important to recognize that our MBTI profile may evolve, and holding onto an outdated profile can hinder our ability to navigate life's changes. In this webinar, Rev. William Jarema will explore how understanding your current MBTI profile can enhance your capacity to cope with change, manage unexpected situations, and seek support from others. Additionally, he will delve into the concept of the "inferior function," likened to a treasure hunt where you will discover new resources to help you live life to its fullest. Join us for an insightful and enriching session designed to support your journey of self-discovery and personal growth.

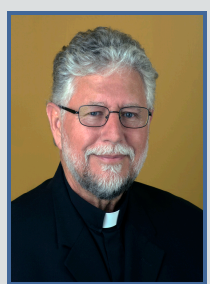

#### **Meet the Presenter**

**Fr. William J. Jarema, BA, MS, M. Div, MAS, NCC.** *International Director, Mercy Center, Inc.* 

Father William Jarema is the founder and Program Director of the Mercy Center for Healing the Whole Person in Colorado Springs, Colorado, with numerous satellite programs

throughout the United States and three projects in the West Indies. As part of the Mercy Center team, he offers a residential pastoral care treatment program for men and women seeking healing and resolution to personal and professional growth issues. He is also the founder and Spiritual Director of the Society of Missionaries of Mercy, a private association of the Christian faithful of clergy, laity, men and women, married and single. Father William is a national consultant and educator for profit and non-profit corporations and a National Certified Counselor, Spiritual Director, and Workshop and Retreat Director.

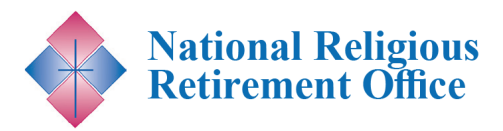

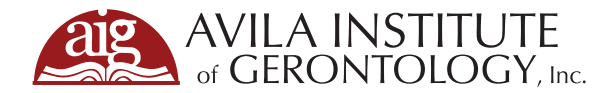

. . . . . . . . . . . . . . . .

## **STEPS FOR WEBINAR REGISTRATION**

1. To register, click this link: <u>https://avila.elevate.commpartners.com/nrro-webinars</u> You will see the current title for the upcoming NRRO cosponsored webinar listed.

 $\bullet \bullet \bullet \bullet \bullet$ 

2. Click the green "Register" button.

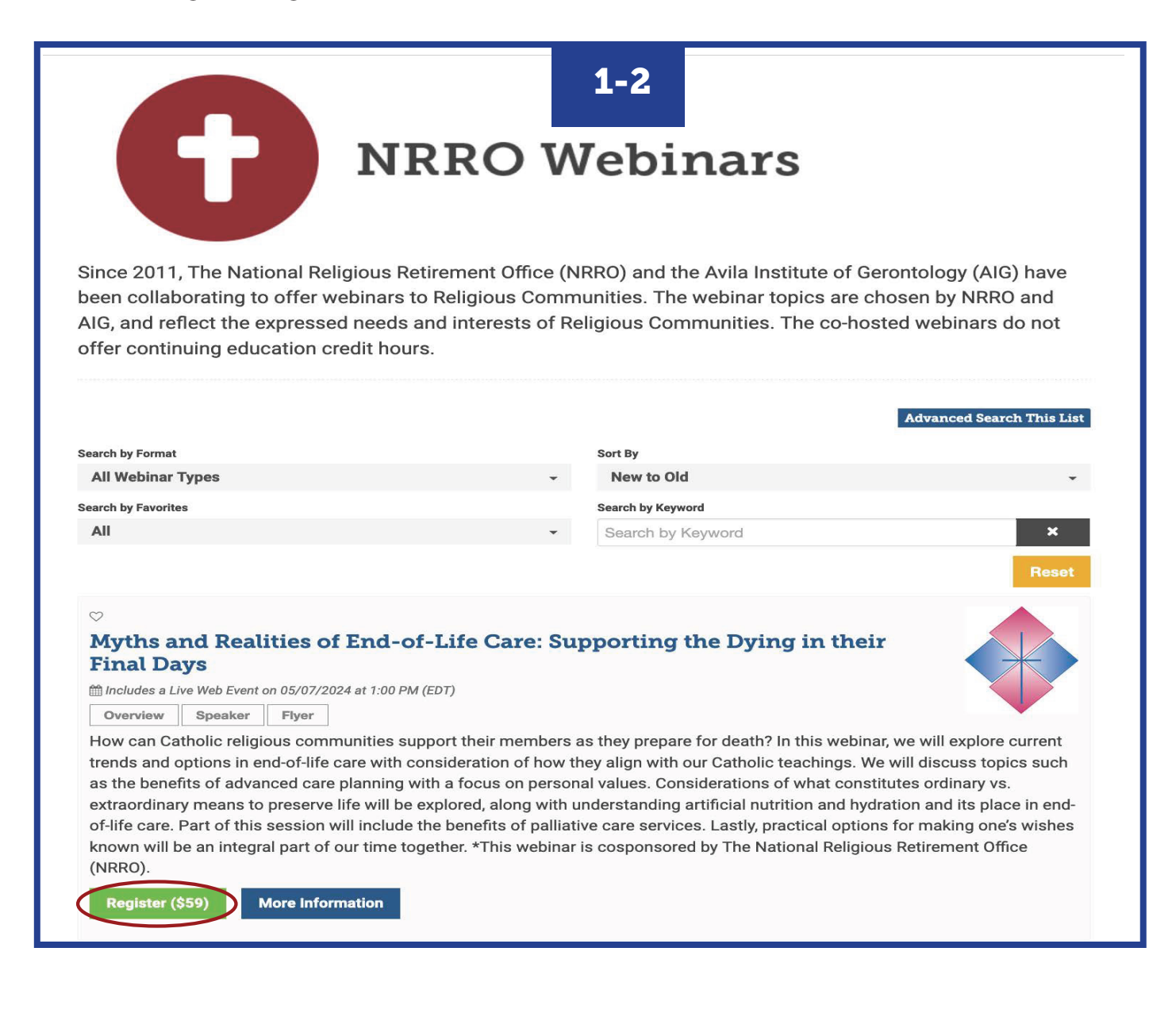

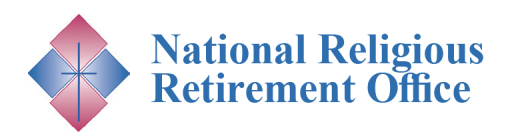

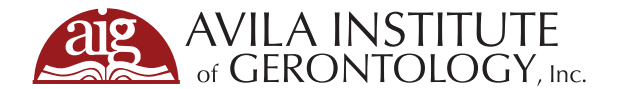

- **3.** A pop-up for Registation Options will appear. Click on the blue "Complete Registration Now" button.
- 4. If you are not already logged in, you will see two options on top to either "Log In" (Step 5) or "Create Account" (Step 6). You need to pick one to continue registration.

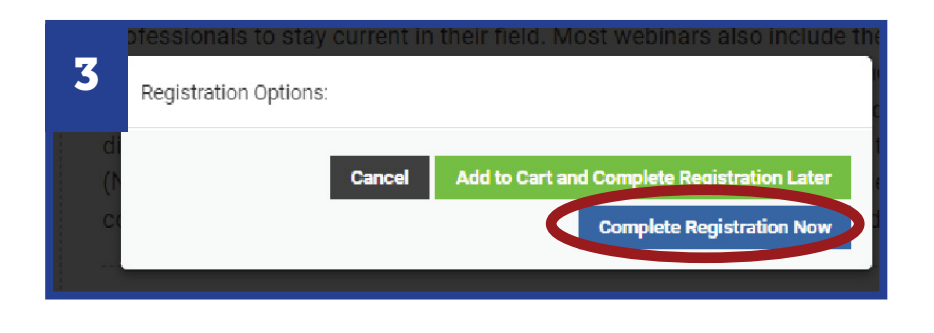

| Your cart                                                                               |                                                                               |                |             |  |
|-----------------------------------------------------------------------------------------|-------------------------------------------------------------------------------|----------------|-------------|--|
|                                                                                         |                                                                               |                |             |  |
| Product                                                                                 | Actions                                                                       | Original price | Final price |  |
| Myths and Realities of End-of-Life<br>Care: Supporting the Dying in their<br>Final Days | Remove                                                                        | \$59           | \$59        |  |
| Discount Code:                                                                          | Discount Code Apply Discount (Leave blank if you don't have a discount code.) |                |             |  |
|                                                                                         | Apply Discount<br>(Leave blank if you don't have a discount<br>code.)         |                |             |  |

**5. If you have an existing account and chose "Log In,"** you will be prompted to type in your email and password. Press the blue "Submit" button. Skip to Step 7.

*Need to Create an Account? Proceed to Step 6.* 

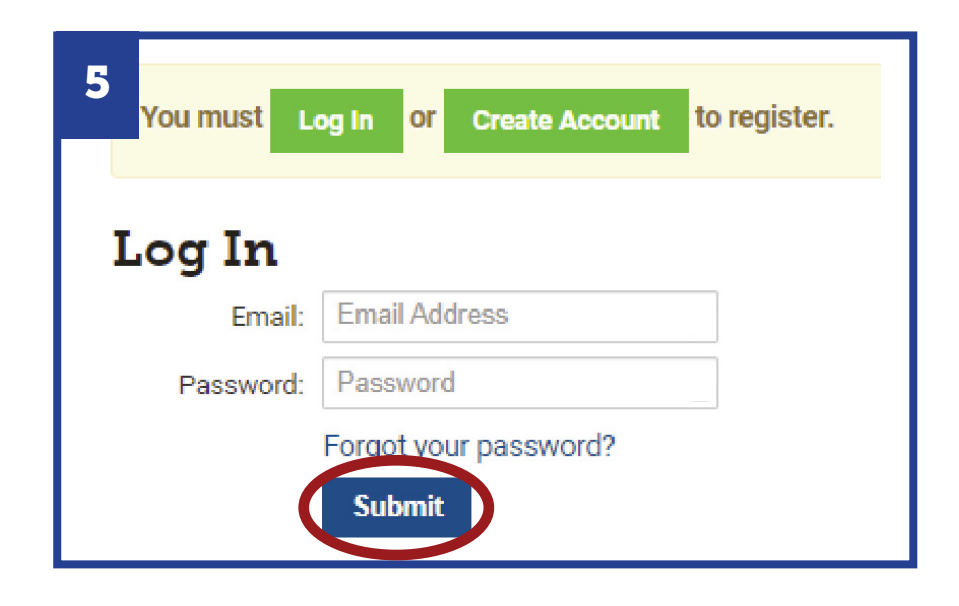

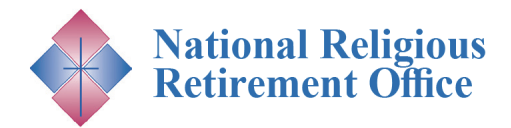

. . . . . . . . . . . . . . . . .

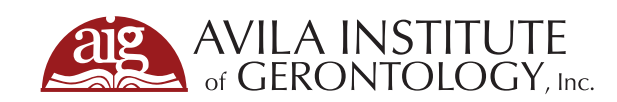

| 6. If you chose "Create Account," you will be prompted to fill out a form. Fill in the fields (not all fields are shown) and                                                                                                    |                                                                                                    |                                                 |                                           |              |                                                                                                    |                                                   | 6 Create Account                          |                                                                     |                |  |  |
|----------------------------------------------------------------------------------------------------|----------------------------------------------------------------------------------------------------|-------------------------------------------------|-------------------------------------------|--------------|----------------------------------------------------------------------------------------------------|---------------------------------------------------|-------------------------------------------|---------------------------------------------------------------------|----------------|--|--|
| select a professional license option.                                                                                                    |                                                                                                    |                                                 |                                           |              |                                                                                                    |                                                   | Email *                                   | Email                                                               |                |  |  |
| Press the blue "Submit" button. You now have an account with the AIG Learning Center and will continue the                                                                                                    |                                                                                                    |                                                 |                                           |              | account<br>ne                                                                                                    |                                                   | Password 🖉 *                              |                                                                     |                |  |  |
| registration process.                                                                                                    |                                                                                                    |                                                 |                                           |              |                                                                                                    |                                                   | First Name *                              | First Name                                                          |                |  |  |
| <b>7. Now that you have logged in or created an account,<br/>you will be able to finish registering for the webinar.</b><br>This webinar is cosponsored by NRRO and is free to all<br>members of a participating congregation and their<br>staff.                                           |                                                                                                    |                                                 |                                           |              |                                                                                                    |                                                   | Last Name *                               | Last Name Title                                                     |                |  |  |
|                                                                                                    |                                                                                                    |                                                 |                                           |              |                                                                                                    |                                                   | Title                                     |                                                                     |                |  |  |
|                                                                                                    |                                                                                                    |                                                 |                                           |              |                                                                                                    |                                                   | (Additional Fields not pictured)          |                                                                     |                |  |  |
|                                                                                                    |                                                                                                    |                                                 |                                           |              |                                                                                                    | Which professional<br>license do you hold? *      |                                           | <ul> <li>Nursing Home Administrator *</li> <li>Nursing *</li> </ul> |                |  |  |
| Please enter the Discount Code "NRRO" and press the                                                                                                    |                                                                                                    |                                                 |                                           |              |                                                                                                    |                                                   |                                           | Social Worker *  Social Worker *                                    |                |  |  |
| green "Apply Discount" button.                                                                                                    |                                                                                                    |                                                 |                                           |              |                                                                                                    |                                                   |                                           | Registered Dietit     Recreational The                              | rapist *       |  |  |
| You will see the discount applied. Click the green                                                                                                    |                                                                                                    |                                                 |                                           |              |                                                                                                    |                                                   |                                           | Chaplaincy *                                                        |                |  |  |
| "Complete Registration" button.                                                                                                    |                                                                                                    |                                                 |                                           |              |                                                                                                    |                                                   |                                           | <ul> <li>Other *</li> <li>None *</li> </ul>                         |                |  |  |
| 7                                                                                                    | Your cart                                                                                                |                                                 |                                           |              |                                                                                                    | If you chose "Other", If you chose please specify |                                           |                                                                     | r", please sp∉ |  |  |
|                                                                                                    | Product                                                                                                  | Registra                                        | nt                                        |              | Original price                                                                                                    |                                                   |                                           | Submit                                                              |                |  |  |
|                                                                                                    | Myths and Realities of<br>Life Care: Supporting t<br>Dying in their Final Day                            | End-of- Avila Lea<br>he Remove                  | arning                                    |              | \$59                                                                                                    | \$95                                              | 9 - promo 🤤                               |                                                                     |                |  |  |
|                                                                                                    | Discour                                                                                                  | nt Code: NRRO<br>Apply<br>(Leave bl<br>discount | Discount<br>ank if you don't ha<br>code.) | ave a        |                                                                                                    |                                                   |                                           |                                                                     |                |  |  |
|                                                                                                    |                                                                                                    |                                                 |                                           | Total:       | \$59                                                                                                    | \$59                                              | 9 - promo \$                              | D                                                                   |                |  |  |
| You are registering for the products above as:<br><b>Avila Learning (AIGLearning@avilainstitute.org)</b> .<br>If you wish to register as someone else, <b>Log Out</b><br>and log in with that person's account.<br>If you wish to edit your information, please<br><b>Edit Your Profile</b> |                                                                                                    |                                                 |                                           |              | Additional Info for «Myths and Realities of End-<br>of-Life Care: Supporting the Dying in their Final<br>Days»<br>Can we add you to our email list? You will receive<br>announcements on new educational offerings, resources,<br>and discounts right to your inbox.<br>Yes<br>No |                                                   |                                           |                                                                     |                |  |  |
|                                                                                                    |                                                                                                    |                                                 |                                           |              |                                                                                                    | Cor                                               | mplete Registration                       |                                                                     |                |  |  |
| 0                                                                                                    | Registration Complete                                                                                    |                                                 |                                           |              |                                                                                                    |                                                   |                                           |                                                                     |                |  |  |
| 0                                                                                                    | ■Registered at                                                                                           |                                                 |                                           |              | 🚔 Printable Rec                                                                                                    | eipt 8.                                           | 8. You will now see a confirmation screen |                                                                     |                |  |  |
|                                                                                                    | Product R                                                                                                | egistrant                                       | Original price                            | Discounts    | Final price                                                                                                    |                                                   | To access the                             | product, click                                                      | the green      |  |  |
|                                                                                                    | Myths and Realities of End-of-<br>Life Care: Supporting the Dying<br>in their Finel Days<br>View product | vila Learning                                   | \$59                                      | \$59 - promo | \$0                                                                                                    |                                                   | "View product<br>Enjoy the We             | t" button.<br>2 <i>binar!</i>                                       |                |  |  |
|                                                                                                    | Total:                                                                                                   |                                                 | \$59                                      | \$59 - promo | \$0                                                                                                    |                                                   |                                           |                                                                     |                |  |  |